## Jiebao 60 Quick Installation Manual

## **1.1** Description of the main interfaces for wiring the device:

USB for storaging call recordings, Lan: for connecting to the local network and accessing the network switch, ports 1-4 for connecting to the PSTN phone line

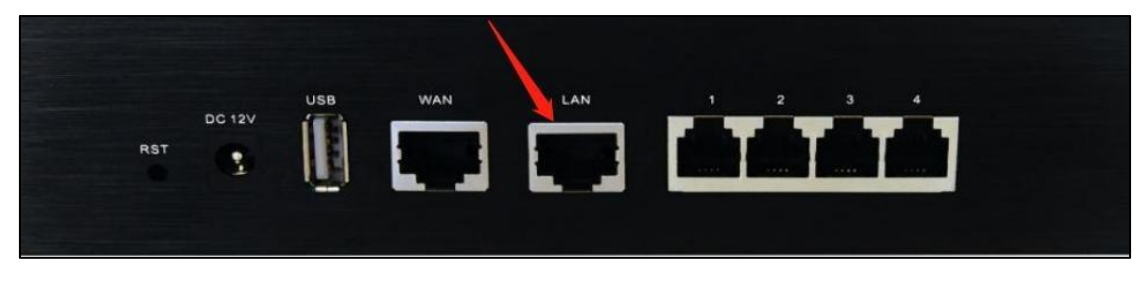

### **1.2 Device Connection:**

The default IP address of the device is 192.168.6.200. Modify the IP address of the PC so that the IP address of the device's LAN port is in the same network segment and then connect it to the LAN.

### 1.3 Device Login

Enter 192.168.6.200 in your browser to enter the login screen, and enter your username and password to enter the configuration screen.

Default account password admin, Eq@PaSsW0rd

## **1.4 Initial Configuration:**

After logging in to the device normally, you can change the LAN port IP of the device according to your own network condition Network Configuration>LAN Configuration>Static IP address

## COMMERCIAL IN CONFIDENCE

# EQUÜNET

The computer connects to the device (same network segment), modifies the network and then reboots the device to take effect. After rebooting, access the new address to enter the system.

| EQU                                                                                                    | 除了安全通讯, | 什么都不会发生!                                                                                                    | ••                                                                                                    | - |
|----------------------------------------------------------------------------------------------------|---------|----------------------------------------------------------------------------------------------------|----------------------------------------------------------------------------------------------------|---|
| <ul> <li>9, Stam Information</li> <li>1, Marco Configuration</li> <li>1, Wan Configuration</li> <li>1, Wan Configuration</li> <li>1, Wan Configuration</li> <li>1, Wan Configuration</li> <li>1, Wan Server</li> <li>1, Static Roade</li> <li>1, Wan Server</li> <li>1, Wan Server&lt;</li></ul> |         | LAN Configuration<br>Network Parameters<br>Organic (DHCP) C<br>Static IP Address C<br>Hostname<br>IP Address<br>Gateway<br>IP Address2<br>Subnet Mask2<br>MTU<br>DMS Server<br>Organic DNS Address<br>Rimary DMS Server<br>Scondary DMS Server | ##060<br>192.168.0.200<br>255.255.0<br>192.168.0.1<br>192.168.0.1<br>192.168.0.1<br>192.168.0.1<br>192.168.0.1 |   |

## **1.5 Base Configuration:**

 New extension account range: pbx Basic Functions > General Settings > Extension Range Settings

|                       |     |   | 039 |  |
|-----------------------|-----|---|-----|--|
| onference Extensions  | 740 | - | 749 |  |
| ueue Extensions       | 820 | - | 839 |  |
| ng Group Extensions   | 920 | - | 939 |  |
| ging Group Extensions | 720 | - | 729 |  |

2) Add SIP extension number: PBX Basic > Extension > Add

| ет М | 1793        | 通讯,什么都'                        | 下会发生!                   |            |                   |           |         |                      |
|------|-------------|--------------------------------|-------------------------|------------|-------------------|-----------|---------|----------------------|
|      | FXS Ex      | tensions                       |                         |            |                   |           |         |                      |
|      | Port        | Extension Number               | Display Name            |            | Caller ID Number  | RX Gain   | TX Gain | Options              |
|      | 1           | 602                            | 603                     |            |                   | 40%       | 40%     |                      |
|      | 14          |                                |                         |            |                   |           |         |                      |
|      | VolP Extens | lons                           |                         |            |                   |           |         |                      |
|      | + Add       | Z Edit the selected Extensions | × Delete the selected E | Extensions | 🕂 Import 🔹 Export | н         | Page 1  | of 1(20 Records) 🕨 🕨 |
|      |             | Extension Number               | Register Name           | Туре       | Display Name      | Caller ID | Number  | Options              |
|      |             | 100                            | 100                     | SIP        | 100               | 10        | 0       |                      |
| 01   | 0           | 101                            | 101                     | SIP        | 101               | 10        | 1       |                      |
|      | 0           | 102                            | 102                     | SIP        | 102               | 10        | 2       |                      |
|      |             | 103                            | 103                     | SIP        | 103               | 10        | 3       |                      |
|      |             | 104                            | 104                     | SIP        | 104               | 10        | 4       |                      |
|      |             | 105                            | 105                     | SIP        | 105               | 10        | 5       |                      |
|      |             | 106                            | 106                     | SIP        | 106               | 10        | 6       |                      |
|      |             | 107                            | 107                     | SIP        | 107               | 10        | 7       |                      |
|      |             | 108                            | 108                     | SIP        | 108               | 10        | 8       |                      |
|      |             | 109                            | 109                     | SIP        | 109               | 10        | 9       |                      |
|      |             | 110                            | 110                     | SIP        | 110               | 11        | 0       |                      |
|      |             | 111                            | 111                     | SIP        | 111               | 11        | 1       |                      |
|      |             | 112                            | 112                     | SIP        | 112               | 11        | 2       |                      |
|      |             | 113                            | 113                     | SIP        | 113               | 11        | 3       |                      |

. . . . . . . . . . . . . . . . .

. . . . . . . . . . . . . . .

3) Details of the interface is as follows: fill in the Register Name and Password, click save

| General Voicemail C      | options Other |  |   |                                                                                  |  |  |  |
|--------------------------|---------------|--|---|----------------------------------------------------------------------------------|--|--|--|
| User Information         |               |  |   |                                                                                  |  |  |  |
| Extension Type           | SIP 🗸         |  |   |                                                                                  |  |  |  |
| Extension Number         | 105           |  |   |                                                                                  |  |  |  |
| Display Name             | 105           |  | 0 |                                                                                  |  |  |  |
| Caller ID Number         | 105           |  | 0 |                                                                                  |  |  |  |
| Outbound CID             |               |  | 0 |                                                                                  |  |  |  |
| Emergency CID            |               |  | 0 |                                                                                  |  |  |  |
| Concurrent Registrations | 1             |  | 0 | This CallerID will always be set when d<br>The Emergency CID overrides all other |  |  |  |
| Authentication           |               |  |   |                                                                                  |  |  |  |
| Register Name            | 105           |  | 0 |                                                                                  |  |  |  |
| Password                 | ***           |  |   | Weak                                                                             |  |  |  |
| VoIP Setting             |               |  |   |                                                                                  |  |  |  |
| Transport                | UDP 🗸         |  | 0 |                                                                                  |  |  |  |
| RTP Encryption(SRTP)     | No 🗸          |  | 0 |                                                                                  |  |  |  |
| DTMF Mode                | RFC2833 🗸     |  | 0 |                                                                                  |  |  |  |
| Qualify                  | Yes 🗸         |  | 0 |                                                                                  |  |  |  |
| NAT                      |               |  | 0 |                                                                                  |  |  |  |

4) Next the phone can be registered using the extension number we created.

#### **1.6** Phone line configuration

Ask an Equiinet technical engineer for details.

. . . . . .

## COMMERCIAL IN CONFIDENCE

. . . . . . . . . .